## PASSO A PASSO PARA SOLICITAR INCLUSÃO DOS PONTOS NO PEC (PROGRAMA DE EDUCAÇÃO CONTINUADA)

1. Acesse o sistema de credenciamento da ANCORD por meio do link <u>https://credenciamento.ancord.org.br/login.html</u>

| Usuário             |                         |
|---------------------|-------------------------|
| CPF ou CNPJ         | -                       |
| Senha               | Esqueceu a senha        |
|                     | <b>a</b>                |
| Mantenha-me conecta | do Entrar               |
| Não pos             | sui conta? Registre-se! |

**2.** Clique em "PEC – inclusão de pontos".

|     | cord                                                                                                    | Ricardo Borges<br>agente |
|-----|----------------------------------------------------------------------------------------------------|--------------------------|
| ≡   | Dashboard - Agente                                                                                                 |                          |
| Ţ   |                                                                                                    |                          |
|     | PEC PEC Consultar                                                                                                  | PEC Consultar            |
| *** | Inclusão de Pontos Pontos Cadastrados                                                                              | Total de Pontos          |
|     |                                                                                                    |                          |
| ₫   | Promoção<br>"Darivativos rendam<br>36 pontos no PEC"<br>Curse EAD da NACORD<br>Orazilio<br>Mercado de Derivativos. |                          |
|     | PEC<br>Programa de Educação<br>Continuido para Alás<br>Encord                                                      |                          |

- **3.** Em "instituição Parceira", digite "**MELVER S/A**" e selecione.
  - 3.1 Em "Classificação", selecione a categoria "**Curso Livre (curso de extensão etc).**
  - 3.2 Selecione o curso que você concluiu e deseja solicitar a pontuação no PEC
  - 3.3 No campo "Data de fim do curso", coloque a **mesma data que consta na emissão do certificado.**

| Voltar Solicitação de Politi       | Jação                   |                      |
|------------------------------------|-------------------------|----------------------|
| 1 Geral 2 Termo de Aceite          | 3 Anexos 4 Notificações |                      |
| Nome                               |                         | CPF                  |
| Ricardo Borges                     |                         | 099.300.536-54       |
| Instituição Parceira*              | Razão Social*           | CNPJ                 |
| MELVER S/A                         | ▼ MELVER S/A            | 40.919.092/0001-22   |
| Classificação*                     |                         |                      |
| Curso Livre (curso de extensão etc |                         |                      |
| Curso*                             |                         |                      |
|                                    | 3                       | 4                    |
|                                    |                         |                      |
| Espécie de Curso*                  | Tipo de Curso*          |                      |
| técnico                            | - Mercado               |                      |
| Carga Horária                      | Pontuação               | Data de fim do curso |
|                                    | 18                      |                      |
| 9                                  |                         |                      |

## 3.4 Clique em "Avançar"

**4.** Leia o **termo de aceite**, se estiver de acordo, clique no quadradinho e posteriormente em **avançar**.

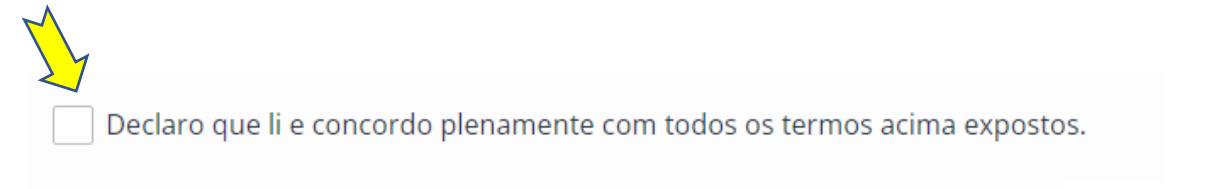

Avançar >

- 5. Anexe o certificado emitido pela MELVER.
- 6. Clique em SALVAR e posteriormente em Enviar para análise.